## Pyrogravure by Xuen pour .: La Falkenzone, la Mauve :.

Ce petit tutorial tres simple vous permettra de pyrograver un morceau de bois... Cette technique permet egalement de realiser des textures irregulieres (naaaaan pas de la rouille, pitie y'en a deja partout !)

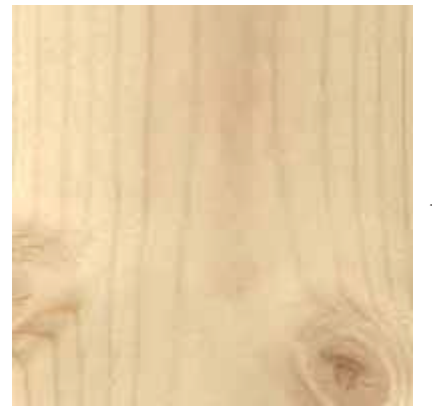

Tout d'abord, il vous faut un morceau de bois... Vous pouvez consulter les tutoriaux disponibles sur ce sujet... Mais si vous avez un bon scanner, demontez plutot votre parquet et scannez-en un morceau... Rien n'imite mieux le bois que du Parquet Sapin 21 mm non traite origine Jura... Enfin, moi, c'que j'en dis... Ca doit aussi marcher avec du carrelage, s'il est clair ! Euuuuh, sauf que si vous arrivez a pyrograver du carrelage, envoyez-moi votre photo pour ma collec.

Bon, ou en etais-je ??? Ah oui, ensuite il vous faut un petit graph, noir, avec des bords nets...

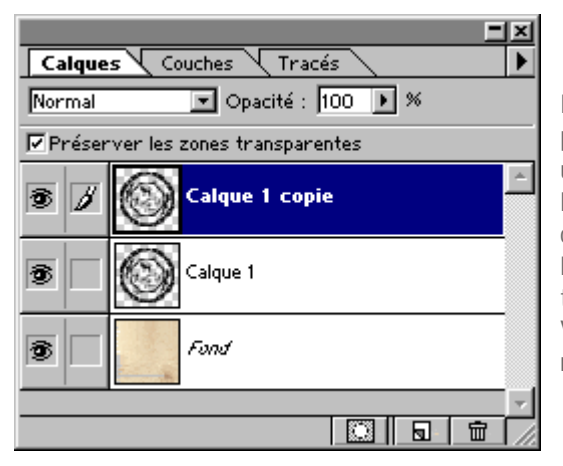

En ce moment je suis dans ma periode esquimaude, alors voila un petit motif, que j'ai adapte a la Falken Zone... Dupliquez ce calque et cochez la case Preserver les zones transparentes sur les deux. Votre palette de calques doit ressembler a ça...

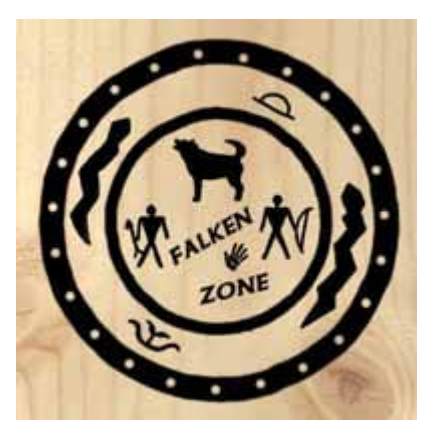

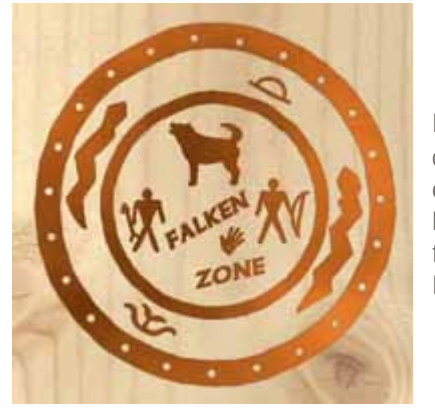

Remplissez avec le pot de peinture le calque du milieu (calque 1 sur la palette ci-dessus), couleur utilisee ici : 371C00 (decochez la case Contigue dans les options du pot de peinture).

Passez ensuite sur le calque superieur (Copie). Réglez vos couleurs de cette façon : premier plan = 471F00 ; arriere plan = FF872F. Appliquez le filtre Rendu > Nuages...

Appliquez ensuite le filtre Ajout de Bruit, Gaussien, Monochromatique, Quantite 82, allez, hop, sans lesiner...

| Ajout de bruit  | X |
|-----------------|---|
| ОК              |   |
| Annuler         |   |
| 🛛 🖓 🖓 🔽 Aperçu  |   |
| ± 100% =        |   |
| Quantité : 📴    |   |
| A               | _ |
| Répartition     |   |
| C Uniforme      |   |
| Gaussien        |   |
| Monochromatique |   |

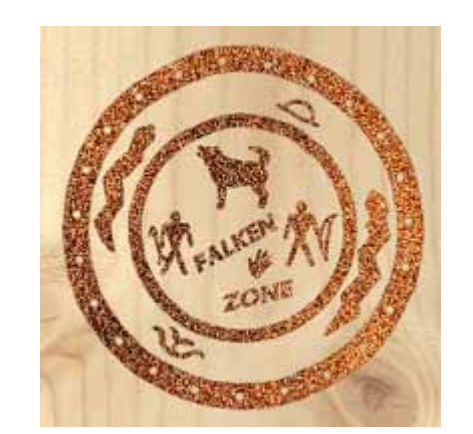

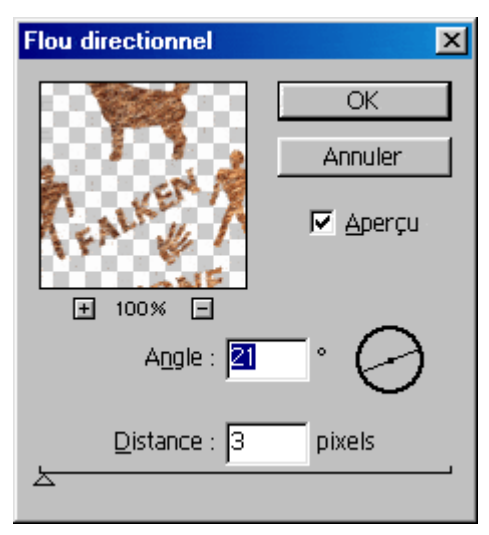

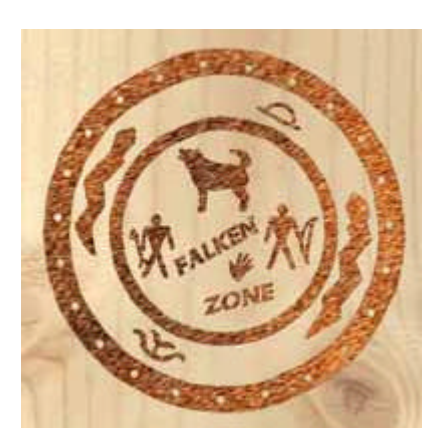

Un dernier ch'ti filtre d'amour pour la route... Flou directionnel, Orientation = aucune importance, Distance = 3 pixels...

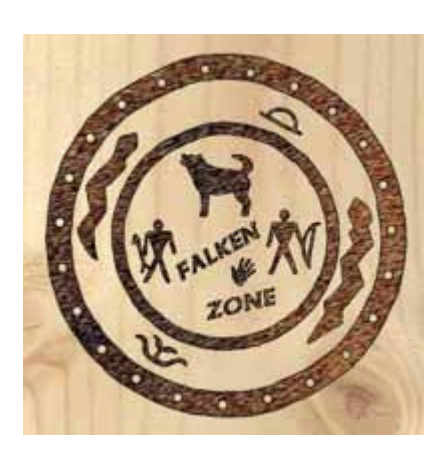

Passez ce calque en mode Difference, puis fusionnez-le avec le calque inferieur (CTRL-E)...

Sur le calque resultant, appliquez un effet Biseautage-Estampage > Estampage Oreiller avec les valeurs ci-dessous... Les couleurs utilisees sont les memes que pour le filtre Nuages utilise precedemment.

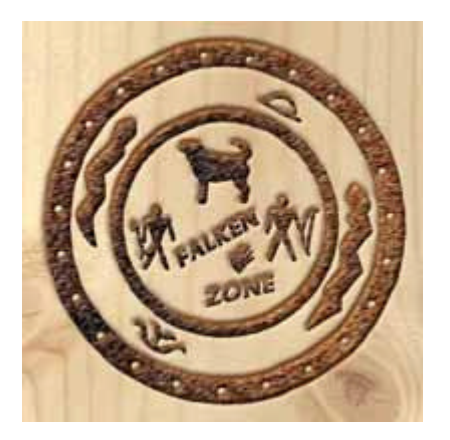

| Iffets                                                                                                    | ×                                    |
|----------------------------------------------------------------------------------------------------|--------------------------------------|
| Biseautage et estampage ✓ Appliquer:   Ton clair ✓   Mode : Superposition   Qpacité : 75   Ton foncé ✓   Moge : Produit   Opacité : 75   Style : Estampage oreiller   Angle : 120   Profondeur : 4   Pixels Haut © Bas   Atténuation : 5   Pixels Pixels | OK   Annuler   Précédente   Suivante |

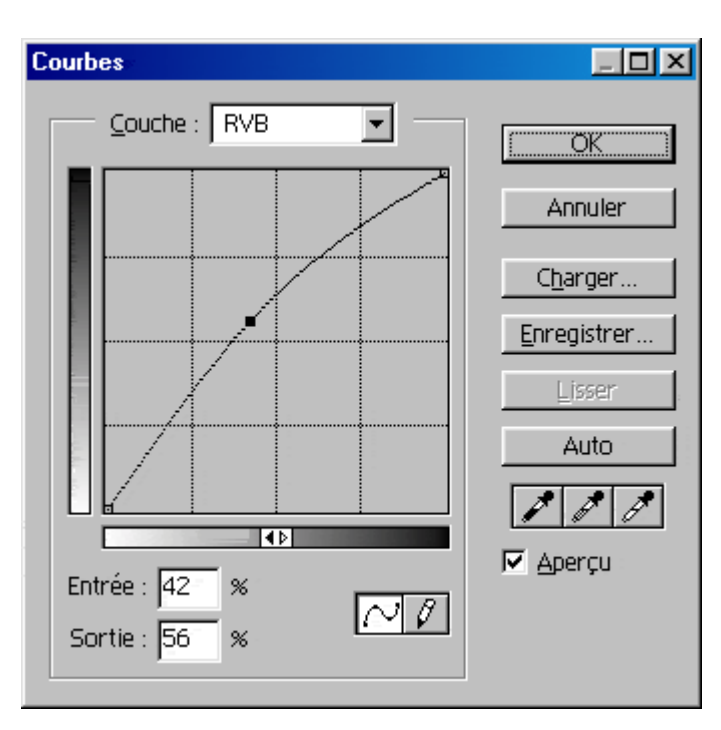

Bon voila, en 15 minutes chrono, c'est fait... Evidemment, vous adapterez vos valeurs a ce que vous recherchez, elles ne sont donnees ici que pour indiquer comment reussir cet effet la, et vous donner des idees pour en creer d'autres... Have fun !

Passez ce calque en mode Produit, avec une opacite a 80 %.

Un petit peaufinage pour terminer, avec reglage des couleurs... Le graph est un peu terne... Image > Reglage > Courbes (CTRL-M) sur la couche RVB, quelque chose qui a cette tete la...

Vous ne trouvez pas que mon pin est un peu pale ? Vernissons le ! Meme manipulation avec les valeurs d'Entree 35 et de sortie 54...

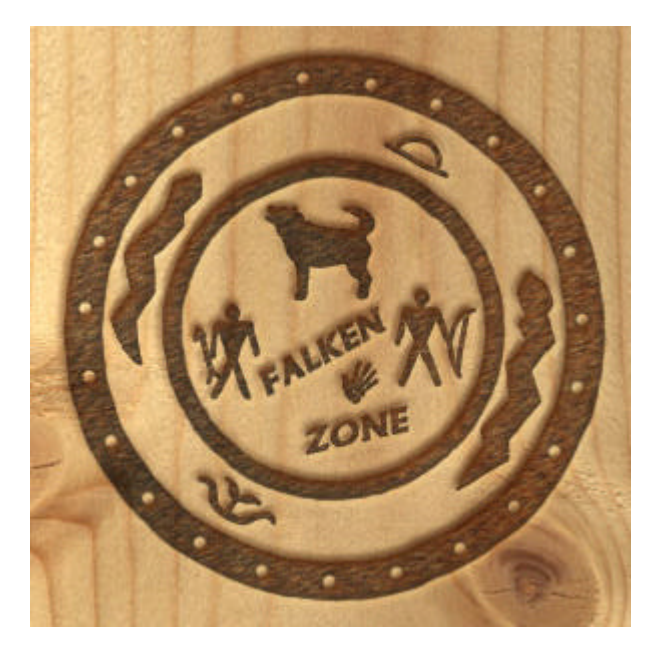

Vous pouvez telecharger ce tutorial pour une consultation offline en cliquant ici : pyrograv.zip

e tutorial a ete cree grace a tous ceux qui ont deja fait des tutoriaux sur la Falkenzone, ou ailleurs... Qu'ils en soient remercies 3ien que je n'aime pas trop les fotes d'ortogrtaf, les lettres accentuees ont deliberement ete supprimees parce que c'est comme ça. Et j'ai fait un effort, j'ai laisse les cedilles...

Mes freres, mes soeurs, allez en paix !

By Xuen pour la .: Falken Zone Mauve 2K mais en 2001 en attendant l'oooootre:.